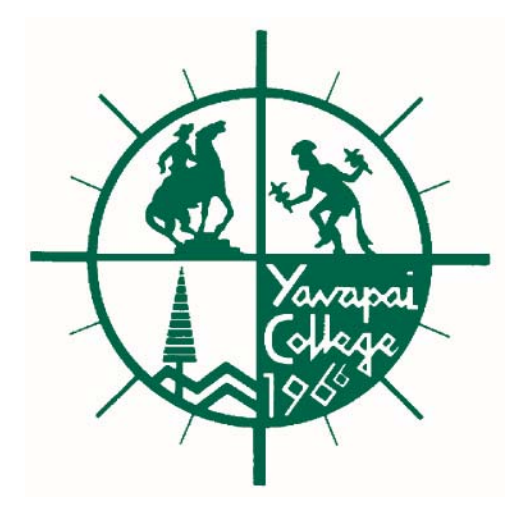

## Yavapai College INB Budget Training

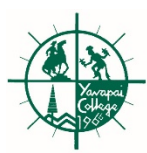

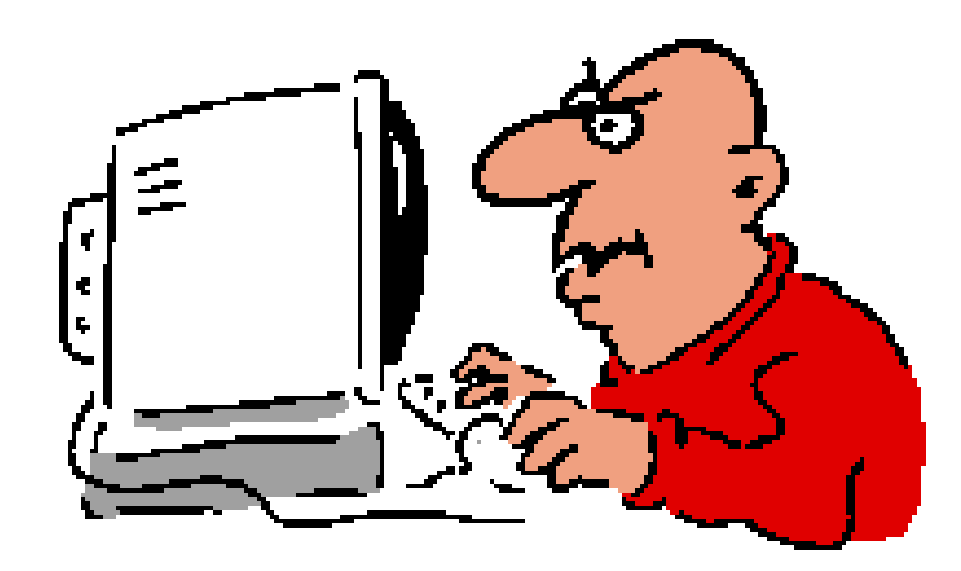

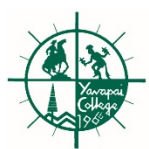

## Agenda/Objectives

To learn the following Banner Budget Forms/Queries:

FGIBDST (Organization Budget Status Form) → page 3

**FGIBSUM** (Organization Budget Summary Form) — page 10

FGIBDSR (Executive Summary Form) → page 11

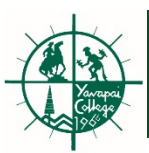

# FGIBDST

- Displays budget, actual and commitment amounts
- Enter any valid Fund and Organization
- Account and Program are optional
- By selecting Options transactions can be viewed
  - budget summary info. can be viewed
- Allows information to be downloaded into EXCEL

#### Login to INB (Banner) -http://harding.yc.edu:8888

- In the "Go To..." field of the Banner Menu, type FGIBDST. Type <return>. The Organization Budget Status Form will open.
- 2. CHART and FISCAL YEAR fields will default. **<TAB>** through both fields.

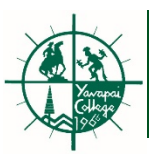

#### FGIBDST – Organization Budget Status Form

#### 

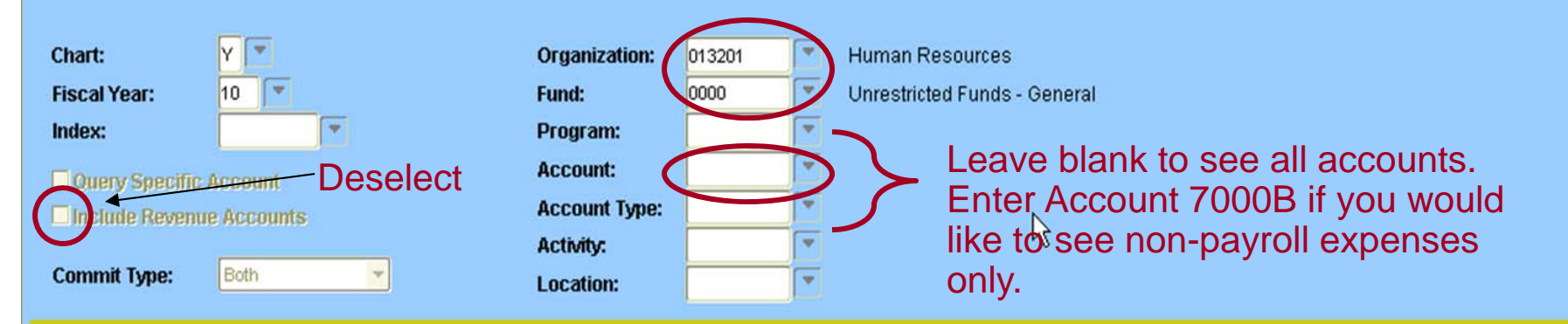

| Account    | ccount Type Title |                                 | Adjusted Budget | YTD Activity | Commitments | Available Balance |  |
|------------|-------------------|---------------------------------|-----------------|--------------|-------------|-------------------|--|
| 6002       | L                 | Salary - Administration         | 327,145.00      | 322,166.63   | 0.00        | 4,978.37          |  |
| 6003       | L                 | Salary - Support Staff          | 34,322.00       | 33,342.66    | 0.00        | 979.34            |  |
| 6008       | L                 | Salary - Overtime               | 0.00            | 66.90        | 0.00        | -66.90            |  |
| 6011       | L                 | Salary - Part-Time              | 12,270.00       | 5,330.00     | 0.00        | 6,940.00          |  |
| 6018       | L                 | Moving & Temporary Housing Exp  | 0.00            | 3,243.01     | 0.00        | -3,243.01         |  |
| 6027       | L                 | Cell Phone Allowance            | 0.00            | 679.47       | 0.00        | -679.47           |  |
| 6101       | L                 | Medical Insurance               | 43,549.56       | 39,439.21    | 0.00        | 4,110.35          |  |
| 6102       | L                 | Dental Insurance                | 0.00            | 1,527.18     | 0.00        | -1,527.18         |  |
| 6103       | L                 | Life Insurance                  | 0.00            | 732.19       | 0.00        | -732.19           |  |
| 6104       | L                 | Short Term Disability Ins       | 0.00            | 146.75       | 0.00        | -146.75           |  |
| 6105       | L                 | Long Trm Disability - ASRS&Othe | 0.00            | 395.55       | 0.00        | -395.55           |  |
| 6106       | L                 | Workman's Compensation          | 1,569.69        | 1,428.72     | 0.00        | 140.97            |  |
| Net Total: |                   |                                 | 509,115.03      | 477,063.42   | 0.00        | 32,051.61         |  |

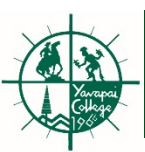

- <TAB> to QUERY SPECIFIC ACCOUNT checkbox. Box can be left unchecked for a relative account listing (i.e., the system will produce a list of all accounts greater than the account code entered into the ACCOUNT field), or can be checked [spacebar] to limit the query to specific account detail.
- 4. INCLUDE REVENUE ACCOUNTS. Leave checkbox blank unless your Org/Fund combination has income from revenue type accounts and you wish these totals to be included in the detail below. Check the field to include revenue accounts.
- 5. **<TAB>** to ORGANIZATION. Provide your Organization code.
- 6. **<TAB>** to FUND. Provide your Fund Code.
- 7. **<TAB>** to ACCOUNT. Leave blank to query all accounts. Otherwise, enter specific account code.
- 8. Click the "Next Block" Icon or Type [control page down]
- 9. You may jump to **FGIBSUM** (**Organization** *Budget Summary Form* via Menu-Options (see example on page 10). FGIBSUM provides a high level summary of revenue and expenses by Org/fund.
- 10. To start a new query, click the Rollback icon.

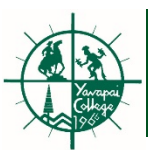

#### Follow these steps to download into EXCEL:

| ile Edit Options Block Item Record Query Tools                                                                                                    |      |                                 |   | Help                                                                                                    |   |                                      |                                                                                           |                                                      |          |
|----------------------------------------------------------------------------------------------------|------|---------------------------------|---|----------------------------------------------------------------------------------------------------|---|--------------------------------------|-------------------------------------------------------------------------------------------|------------------------------------------------------|----------|
| 🔒 🔊 🗎                                                                                                    | [ >[ | - 🔁 🖻 i 🎓 🏹 i                   | 2 | Online Help                                                                                                    | + | 【習習Ⅰ◆〔④                              | X   🧐 🕲   🐏   🤄                                                                           |                                                      |          |
| Organization Budget Status FGIBDST 8.3 (BANPROD   Chart: Y   Fiscal Year: 11   Index: Y   Query Specific Account   Include Revenue Accounts   Commit Type: |      |                                 |   | Dynamic Help Query<br>Dynamic Help Edit<br>Help (Item Properties)<br>Show Keys<br>List<br>Display Error<br>Display ID Image<br>Calendar<br>Calendar<br>Calculator<br>Extract Data with Key |   | Business Office     Unrestricted Fun | ds - General<br>Go to the Help d<br>and select "Extra<br>A prompt will app<br>EXCEL file. | rop down menu<br>act Data No Key<br>bear to open the | "".      |
| Account                                                                                                    | Тур  | e Title                         | A | Technical Support                                                                                                    | • | YTD Activity                         | Commitments                                                                               | Available Balance                                    |          |
| <mark>6002</mark>                                                                                                    | L    | Salary - Administration         |   | About Banner                                                                                                    |   | 12,409.61                            | 178,114.39                                                                                | -730.00                                              | <b>A</b> |
| 6003                                                                                                    | L    | Salary - Support Staff          |   | 204,410.00                                                                                                    |   | 12,927.35                            | 191,830.61                                                                                | -347.96                                              |          |
| 6006                                                                                                    | L    | Salary - Students               |   | 1,750.00                                                                                                    |   | 0.00                                 | 0.00                                                                                      | 1,750.00                                             |          |
| 6008                                                                                                    | L    | Salary - Overtime               |   | 500.00                                                                                                    |   | 0.00                                 | 0.00                                                                                      | 500.00                                               |          |
| 6101                                                                                                    | L    | Medical Insurance               |   | 55,188.00                                                                                                    |   | 1,727.68                             | 0.00                                                                                      | 53,460.32                                            |          |
| 6102                                                                                                    | L    | Dental Insurance                |   | 5,256.00                                                                                                    |   | 145.37                               | 0.00                                                                                      | 5,110.63                                             |          |
| 6103                                                                                                    | L    | Life Insurance                  |   | 0.00                                                                                                    |   | 116.96                               | 0.00                                                                                      | -116.96                                              |          |
| 6104                                                                                                    | L    | Short Term Disability Ins       |   | 503.28                                                                                                    |   | 13.26                                | 0.00                                                                                      | 490.02                                               |          |
| 6105                                                                                                    | L    | Long Trm Disability - ASRS&Othe |   | 1,203.91                                                                                                    |   | 45.17                                | 0.00                                                                                      | 1,158.74                                             |          |
| 6106                                                                                                    | L    | Workman's Compensation          |   | 1,574.08                                                                                                    |   | 99.15                                | 0.00                                                                                      | 1,474.93                                             |          |
| 6107                                                                                                    | L    | AZ State Retirement - ASRS      |   | 26,726.51                                                                                                    |   | 1,734.81                             | 0.00                                                                                      | 24,991.70                                            |          |
| 6108                                                                                                    | L    | Optional Retirement Plan - ORP  |   | 7,900.74                                                                                                    |   | 508.62                               | 0.00                                                                                      | 7,392.12                                             |          |
|                                                                                                    |      | Net Total:                      |   | -549,750.50                                                                                                    |   | -31,607.18                           | 369,945.00                                                                                |                                                      |          |

If the data fails to export, you need to edit your browswer settings by entering \*.yc.edu as a site allowed to Page 8 have pop-ups.

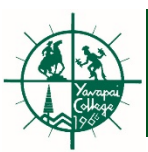

#### **Viewing Detail Transactions**

**FGIBDST** will allow the viewing of detail transactions. To do view details, follow these steps:

- 1. Highlight the amount in the <u>Adjusted Budget</u>, <u>YTD Activity</u> or <u>Commitment</u> <u>column</u> that you would like to see details on.
- 2. Click **Options** on the Menu Bar.
- 3. Choose Transaction Detail Information (FGITRND)
- 4. Detail information can be downloaded into EXCEL by going to the **Help** drop down menu and selecting "**Extract Data No Key**".

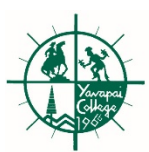

#### FGIBDST – Organization Budget Status Form

| ine Fair                     | e Edit <mark>Options</mark> Block Item Record Query Tools Help |             |                                                                                                    |                 |                                                                       |         |                                               |                                                                                                    |                                            |              |
|------------------------------|----------------------------------------------------------------|-------------|----------------------------------------------------------------------------------------------------|-----------------|-----------------------------------------------------------------------|---------|-----------------------------------------------|----------------------------------------------------------------------------------------------------|--------------------------------------------|--------------|
| 🔒 🔊                          | Budge                                                          | et S        | Summary Information (FGIBSUN                                                                                      | 1 🗟 🛞 í 🕰 í 📇   | [ ]                                                                   | ] 🖃 [ 怪 | - <b>≱</b>   <b>⊕</b>   ⊕                     | 🖌   💮   🕥   🚔                                                                                                    |                                            |              |
| 🧑 Orgai                      | Orgar                                                          | niza        | tion Encumbrances (FGIOENC                                                                                        | ROD) DODODODODO |                                                                       |         |                                               |                                                                                                    |                                            | : <u>≚</u> ) |
|                              | Trans                                                          | act         | ion Detail Information (FGITRN                                                                                    |                 |                                                                       |         |                                               |                                                                                                    |                                            |              |
| Chart                        | Eorma                                                          | at L        | )isplay Preferences                                                                                               | Organization    | 10210                                                                 | 12      | Coromico                                      |                                                                                                    |                                            |              |
| Lieso                        | I Voori                                                        |             |                                                                                                    | Grydnization.   | 0000                                                                  |         | Uprostricted Euro                             | de Conorol                                                                                                    |                                            |              |
| FISCa                        | i tear:                                                        |             |                                                                                                    | Funa:           | 0000                                                                  |         | Onrestricted Fun                              | us - General                                                                                                    |                                            |              |
| index                        | 6                                                              |             |                                                                                                    | Program:        |                                                                       |         | Diment England (                              | and One Hall Dead                                                                                                    |                                            |              |
| 🗌 Qu                         | ery Spe                                                        | cifi        | ic Account                                                                                                    | Account:        | 7000B Direct Expense (less Capital) Pool                              |         |                                               |                                                                                                    |                                            |              |
| 🗆 Inc                        | lude Re                                                        | ver         | nue Accounts                                                                                                    | Account Type:   |                                                                       | Ľ       |                                               |                                                                                                    |                                            |              |
| Com                          | mit Tumo                                                       |             | Roth                                                                                                    | Activity:       |                                                                       |         |                                               |                                                                                                    |                                            |              |
| Com                          | nic type                                                       |             | bun                                                                                                    | Location:       |                                                                       |         |                                               |                                                                                                    |                                            |              |
| Aco                          | count                                                          | Тур         | e Title                                                                                                    | Adjusted Budget |                                                                       | YTI     | ) Activity                                    | Commitments                                                                                                    | Available Balance                          |              |
| 7000                         | В                                                              | E           | Direct Expense (less Capital) Poc                                                                                 | 6,68            | 30.20                                                                 |         | 0.00                                          | 0.00                                                                                                    | 6,680.20                                   | Â            |
| 7007                         |                                                                | E           | Maintenance Contracts - Equip                                                                                     |                 | 0.00                                                                  |         | 13.15                                         | 0.00                                                                                                    | -1315                                      |              |
| 74.04                        |                                                                |             | ((                                                                                                    |                 |                                                                       |         |                                               |                                                                                                    | -10.10                                     |              |
| 7101                         |                                                                | E           | Supplies - General                                                                                                |                 | 0.00                                                                  |         | 107.90                                        | 0.00                                                                                                    | -107.90                                    |              |
| 7101                         |                                                                | E           | Supplies - General<br>Supplies - Newspapers/Subscrip                                                              |                 | 0.00<br>0.00                                                          |         | 107.90<br>153.31                              | 0.00                                                                                                    | -107.90<br>-153.31                         |              |
| 7101<br>7103<br>7105         |                                                                | E           | Supplies - General<br>Supplies - Newspapers/Subscrip<br>Supplies - Instructional                                  |                 | 0.00<br>0.00<br>0.00                                                  |         | 107.90<br>153.31<br>4,986.42                  | 0.00 0.00 0.00                                                                                                    | -107.90<br>-153.31<br>-4,986.42            |              |
| 7101<br>7103<br>7105<br>7402 |                                                                | E<br>E<br>E | Supplies - General<br>Supplies - Newspapers/Subscrip<br>Supplies - Instructional<br>Travel - In State Development |                 | 0.00<br>0.00<br>0.00<br>0.00                                          |         | 107.90<br>153.31<br>4,986.42<br>128.00        | 0.00<br>0.00<br>0.00<br>0.00                                                                                                    | -107.90<br>-153.31<br>-4,986.42<br>-128.00 |              |
| 7103<br>7103<br>7105<br>7402 |                                                                | E           | Supplies - General<br>Supplies - Newspapers/Subscrip<br>Supplies - Instructional<br>Travel - In State Development |                 | 0.00<br>0.00<br>0.00<br>0.00                                          |         | 107.90<br>153.31<br>4,986.42<br><u>128.00</u> | 0.00 0.00 0.00 0.00                                                                                                    | -107.90<br>-153.31<br>-4,986.42<br>-128.00 |              |
| 7103 7105 7402               |                                                                | E           | Supplies - General<br>Supplies - Newspapers/Subscrip<br>Supplies - Instructional<br>Travel - In State Development |                 | 0.00<br>0.00<br>0.00<br>0.00                                          |         | 107.90<br>153.31<br>4,986.42<br>128.00        | 0.00 0.00 0.00 0.00                                                                                                    | -107.90<br>-153.31<br>-4,986.42<br>-128.00 | 10000000     |
| 7103 7105 7402               |                                                                |             | Supplies - General<br>Supplies - Newspapers/Subscrip<br>Supplies - Instructional<br>Travel - In State Development |                 | 0.00<br>0.00<br>0.00<br>0.00                                          |         | 107.90<br>153.31<br>4,986.42<br><u>128.00</u> | 0.00 0.00 0. | -107.90<br>-153.31<br>-4,986.42<br>-128.00 | 1000000      |
| 7103 7105 7402               |                                                                |             | Supplies - General<br>Supplies - Newspapers/Subscrip<br>Supplies - Instructional<br>Travel - In State Development |                 | 0.00<br>0.00<br>0.00<br>0.00                                          |         | 107.90<br>153.31<br>4,986.42<br>128.00        | 0.00 0.00 0.00 0.00 0.00                                                                                                    | -107.90<br>-153.31<br>-4,986.42<br>-128.00 | 1000000      |
| 7103 7105 7402               |                                                                |             | Supplies - General<br>Supplies - Newspapers/Subscrip<br>Supplies - Instructional<br>Travel - In State Development |                 | 0.00<br>0.00<br>0.00<br>0.00<br>0.00                                  |         | 107.90<br>153.31<br>4,986.42<br>128.00        | 0.00 0.00 0. | -107.90<br>-153.31<br>-4,986.42<br>-128.00 |              |
| 7103 7105 7402               |                                                                |             | Supplies - General<br>Supplies - Newspapers/Subscrip<br>Supplies - Instructional<br>Travel - In State Development |                 | 0.00<br>0.00<br>0.00<br>0.00<br>0.00                                  |         | 107.90<br>153.31<br>4,986.42<br>128.00        | 0.00 0.00 0. | -107.90<br>-153.31<br>-4,986.42<br>-128.00 |              |
| 7103 7105 7402               |                                                                |             | Supplies - General Supplies - Newspapers/Subscrip Supplies - Instructional Travel - In State Development          | 6,68            | 0.00<br>0.00<br>0.00<br>0.00<br>0.00<br>0.00<br>0<br>0<br>0<br>0<br>0 |         | 107.90<br>153.31<br>4,986.42<br>128.00        |                                                                                                    | -107.90<br>-153.31<br>-4,986.42<br>-128.00 |              |

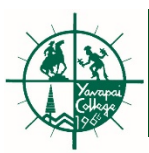

### FGIBSUM – Organization Budget Summary

| 🙀 Organization Budget Summary FC            | BIBSUM 8.3 (BANPROD) 00000000      | 000000000000000000000000000000000000000         | 000000000000000000000000000000000000000 | 0000000000000000000002 × |
|---------------------------------------------|------------------------------------|-------------------------------------------------|-----------------------------------------|--------------------------|
| Chart of Accounts: Y T<br>Fiscal Year: 10 T | Organization: 013201<br>Fund: 0000 | Human Resources<br>Unrestricted Funds - General | Commit India                            | cator: Both              |
| Account Type                                | Adjusted Budget                    | YTD Activity                                    | Commitments                             | Available Balance        |
| Revenue                                     |                                    |                                                 |                                         | A                        |
| Labor                                       | 481,425.03                         | 464,400.13                                      | 0.00                                    | 17,024.90                |
| Direct Expenditures                         | 27,690.00                          | 12,663.29                                       | 0.00                                    | 15,026.71                |
| Transfers                                   |                                    |                                                 |                                         |                          |
|                                             |                                    |                                                 |                                         |                          |
|                                             | Discussed o                        | n page 6.                                       |                                         |                          |
|                                             | FGIBSUM p                          | rovides a high leve                             | el                                      |                          |
|                                             | summary of                         | revenue and expe                                | nses                                    |                          |
|                                             | by Organiza                        | tion/fund                                       |                                         |                          |
|                                             |                                    |                                                 |                                         |                          |
|                                             |                                    |                                                 |                                         | ⊽                        |
| Net: Revenue minus                          |                                    |                                                 |                                         |                          |
| (Labor + Expense + Transfer)                | -509,115.03                        | -477,063.42                                     |                                         |                          |
|                                             |                                    | Total Commitments:                              | 0.00                                    |                          |
|                                             |                                    |                                                 |                                         |                          |

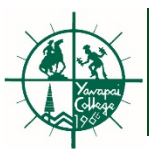

## FGIBDSR

- very similar to FGIBDST but can view using a higher/rollup Orgn level.
   For example, this form can be used to see a consolidated view of all of the Orgns in a department (e.g. Visual & Performing Arts)
- Choose a rollup/higher lever Orgn code and complete this form just like FGIBDST.

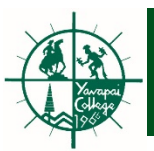

#### FGIBDSR – Executive Summary

| Chart: Y                 | Organization: | 10210A | - | Visual & Performing Arts           |
|--------------------------|---------------|--------|---|------------------------------------|
| Fiscal Year: 10 💌        | Fund:         | 0000   | - | Unrestricted Funds - General       |
| Index:                   | Program:      |        | - |                                    |
| Query Specific Account   | Account:      | 7000B  | - | Direct Expense (less Capital) Pool |
| Include Revenue Accounts | Account Type: |        | • |                                    |
|                          | Activity:     |        | • |                                    |
| Commit Type: Both        | Location:     |        | - |                                    |
|                          |               |        |   |                                    |

| Account | count Type Title |                                   | Adjusted Budget | YTD Activity | Commitments | Available Balance |
|---------|------------------|-----------------------------------|-----------------|--------------|-------------|-------------------|
| 7000B   | E                | Direct Expense (less Capital) Poc | 98,488.53       | 0.00         | 0.00        | 98,488.53         |
| 7006    | E                | Maint/Repair Grounds/Buildings    | 0.00            | 1,095.03     | 0.00        | -1,095.03         |
| 7007    | E                | Maintenance Contracts - Equip     | 0.00            | 13.15        | 0.00        | -13.15            |
| 7015    | E                | Printing Services                 | 0.00            | 4,724.76     | 0.00        | -4,724.76         |
| 7016    | E                | Contractual Services - Other      | 0.00            | 12,434.61    | 990.00      | -13,424.61        |
| 7101    | E                | Supplies - General                | 0.00            | 6,696.53     | 0.00        | -6,696.53         |
| 7103    | E                | Supplies - Newspapers/Subscrip    | 0.00            | 1,258.51     | 0.00        | -1,258.51         |
| 7105    | E                | Supplies - Instructional          | 0.00            | 54,715.29    | 600.00      | -55,315.29        |
| 7107    | E                | Supplies - Food                   | 0.00            | -38.28       | 0.00        | 38.28             |
| 7115    | E                | Supplies - Non Capital Equipment  | 0.00            | 1,482.86     | 0.00        | -1,482.86         |
| 7302    | E                | Rent - Buildings                  | 0.00            | 200.00       | 0.00        | -200.00           |
| 7306    | E                | Memberships & Dues - Individual   | 0.00            | 50.00        | 0.00        | -50.00            |
|         |                  | Net Total:                        | 99,578.53       | 89,674.00    | 3,330.44    | 6,574.09          |